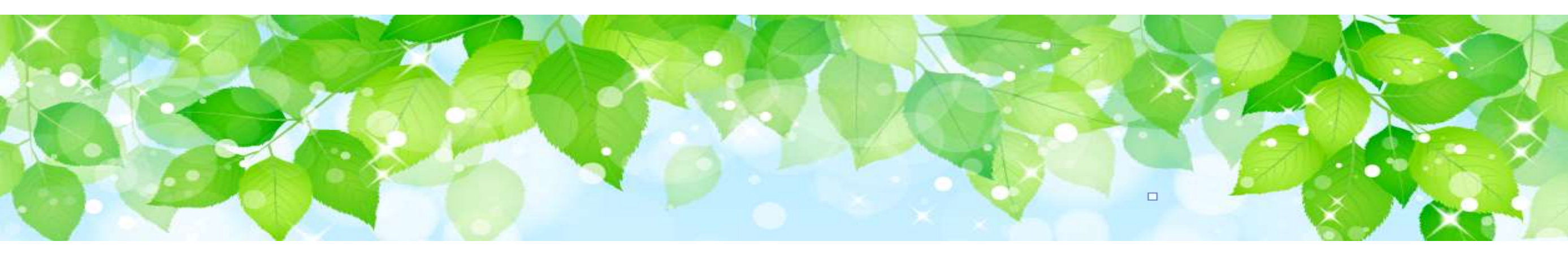

# 障害者支援施設等災害時情報共有システム

## 令和4年度機能改善について

2023年2月

概要

障害者支援施設等災害時情報共有システム(以下「本システム」といいます。)の主な変更点について 説明します。

- 変更点① 【国】 (報告対象自治体の設定)市区町村を単位とする設定機能の追加
- 変更点②【都道府県等】災状況報告指示メールに文章追記機能を追加
- 変更点③ 【市区町村】都道府県による被災状況報告指示の際に、メールによる通知機能を追加
- 変更点④【市区町村】施設情報(緊急連絡先等)に関する修正機能の追加
- 変更点5 【自治体】施設情報登録用メールの一括送信機能の追加
- 変更点⑥ 【施設・自治体共通】施設における施設情報登録関連機能の拡充
- **変更点⑦**【自治体】災害情報管理画面の変更
- 変更点⑧ 【自治体】 被災状況報告集約結果の別ウインドウ表示機能の追加
- 変更点9 【自治体】被災状況報告検索における検索結果一覧の追加
- **変更点**⑩ 【自治体】 被災状況報告更新状況の表示内容変更

## 変更点①【国】(報告対象自治体の設定)市区町村を単位とする設定機能の追加

国から発信する災害情報登録通知について、従来の都道府県・政令市・中核市に加え、市区町村単位 での設定が可能になりました。これに伴い、各都道府県は、<u>国が設定した対象自治体(管内市区町村)</u> <u>が被災報告対象施設選択画面に初期表示</u>されます。

#### 【表示例】 被災状況報告対象の選択画面(国から災害情報登録通知が発信後の都道府県側の自治体選択画面)

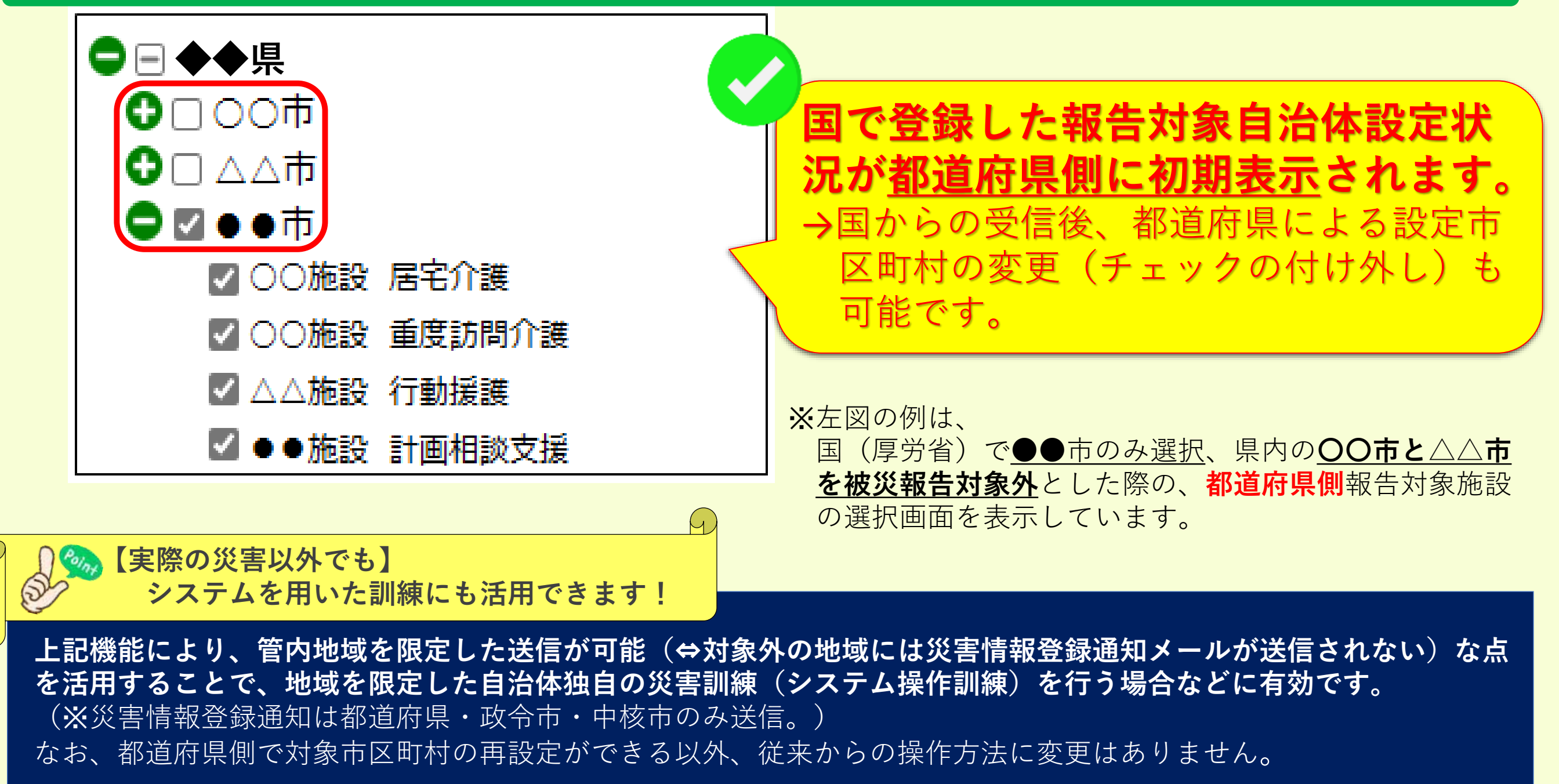

## 変更点② 【都道府県等】被災状況報告指示メールへの文章追記機能を追加

# 国(厚生労働省)から届いた災害情報を受けて都道府県、政令市、中核市が管内の対象施設に送信する『被災状況報告指示メール』に文章の追記が可能になりました。

→被災状況報告にあたり、自治体独自の伝達事項がある場合に是非ご活用ください!

|                                        |                     |                                                     | (担当部署における指示の際の備忘メモにご利用ください)         |
|----------------------------------------|---------------------|-----------------------------------------------------|-------------------------------------|
| 報告指示名称                                 | 必須                  |                                                     |                                     |
| メール題名                                  | 必須                  | [障害者支援施設等災害時情報共有システム] 被災状況報告指示 (                    | (〇〇県)                               |
| メール本文                                  |                     |                                                     |                                     |
| ご担当者様                                  |                     |                                                     |                                     |
| ○○県から2021年2<br>以下に記載したURL <sup>2</sup> | 2月 豪雨災害<br>を用いてシステム | の被災状況報告指示が発せられました。<br>Aにアクセスし、施設の被災状況を報告してください。     | Point                               |
| アクセスURL(指示対                            | 象の施設名称が             | 「表示されます):https://www.wam.go.jp/s-saigai/xxxxxxxxxx/ |                                     |
| ※実情報確認後 以                              | 下の手順にてな             |                                                     | <mark>✓ <u>入早で迫記でさる</u>筬肥で迫加</mark> |
| 手順1.システムにア                             | クセスし、被災制            | はしていた。<br>、 、 、 、 、 、 、 、 、 、 、 、 、 、 、 、 、 、 、     | →各施設への伝達事項がある場                      |
| 手順2.画面石上の                              | 登録ホタンをクリ            | リックする。                                              | かどにデチ田ノださい                          |
| ※本メールは障害者を                             | 支援施設等災害             | <b></b> 与時情報共有システムから自動送信されていますので、返信はしないでください。       |                                     |
| 報告時の注意事項                               | 頁等(メールオ             | 下文に追記されます)                                          |                                     |
| 被災の状況に応じ                               | て、報告を行っ             | てください。                                              |                                     |
| <br>  不明点があれば、」                        | 以下連絡先まで             | お願いいたします。                                           |                                     |
| OO県OO課 担<br>TEL:00-0000-0              | └当:□□               |                                                     |                                     |
| 1 122.00 0000-0                        | 000                 |                                                     |                                     |
|                                        |                     |                                                     |                                     |

※上記記載内容は参考例です。

## 変更点② 被災状況報告指示メールへの文章追記機能を追加(続き)

| 被災状況報告期                                 | 皆示 メール文面確認画面                                             |                                                             |
|-----------------------------------------|----------------------------------------------------------|-------------------------------------------------------------|
| ХŦ                                      |                                                          |                                                             |
| 報告指示名称                                  | 必須                                                       |                                                             |
| メール題名                                   | 心須 [障害者支援施設等災害                                           | 時情報共有システム] 被災状況報告指示                                         |
| メール本文                                   |                                                          |                                                             |
| ご担当者様                                   |                                                          |                                                             |
| 本メールは障害者支援<br>以下に記載したURLを               | 施設等災害時情報共有システムから送信して<br>用いてシステムにアクセスし、施設の被災状況を           | います。<br>報告してください。                                           |
| ○災害名称:WAMテ<br>アクセスURL(指示対               | スト0608<br>打象の施設名称が表示されます) : https://w                    | ww.wam.go.jp/s-saigai/xxxxxxxx/                             |
| 災害情報確認後、以下<br>手順1.システムにアク<br>手順2.画面右上の登 | 「の手順にて施設への被災状況報告を実施して<br>セスし、被災状況を入力する。<br>経尿ボタンをクリックする。 |                                                             |
| ※本メールはシステムか                             | ら自動送信されていますので、返信はしないでく                                   | ださい。                                                        |
| 報告時の注意事項                                | 等(メール本文に追記されます)                                          |                                                             |
| танотан                                 |                                                          |                                                             |
|                                         |                                                          |                                                             |
|                                         |                                                          |                                                             |
|                                         |                                                          |                                                             |
| * :*/= BU*Z                             | 6                                                        |                                                             |
|                                         |                                                          |                                                             |
| 画面項目名                                   |                                                          | 項目説明                                                        |
| モ(自治体                                   | \$のみ)                                                    | メール送信時のメモとして利用できます。被災報告指示履歴に表示されますが、施調                      |
|                                         |                                                          | てのメールには含まれません。                                              |
| B告指示名:                                  | 称(自治体のみ)                                                 |                                                             |
|                                         |                                                          | 被災報告指示履歴には表示されますが、施設あてのメールには表示されません。                        |
| (—儿題名                                   |                                                          | → 送信するメールのメール件名を編集することができます。                                |
|                                         |                                                          | 送信するメールに報生時の注音車佰笙を迫記することができます。 迫記した文音は                      |
| ᆹᆷᅜᅃᅸ                                   | あず頃み (クール)<br>さわます)                                      | 心向するへ ルに取口時の江忌事項守で但記することがてきます。但記した文字は<br>  恐ちてのノール大文に迫加さわます |
|                                         | 21109/                                                   |                                                             |
| を信ホタン                                   |                                                          | ↓ ホタンを押下することで、表示された内容で被災報告指示メールを送信します。                      |
| 目じスボクン                                  |                                                          | ボタンを押下することで 両面を閉じます。                                        |

※本画面以降のメール送信手順等については従前の通り変更ありません。

No

1

2

3

4

5

6

### 変更点③【市区町村】メール通知機能の追加(都道府県による管内施設への被災状況報告指示)

都道府県から施設あてに被災状況報告指示メールが送信された際に、<u>施設が所在する市区町村に対し、</u> 都道府県から報告要請が発出された旨の通知がシステムから届くようになりました。

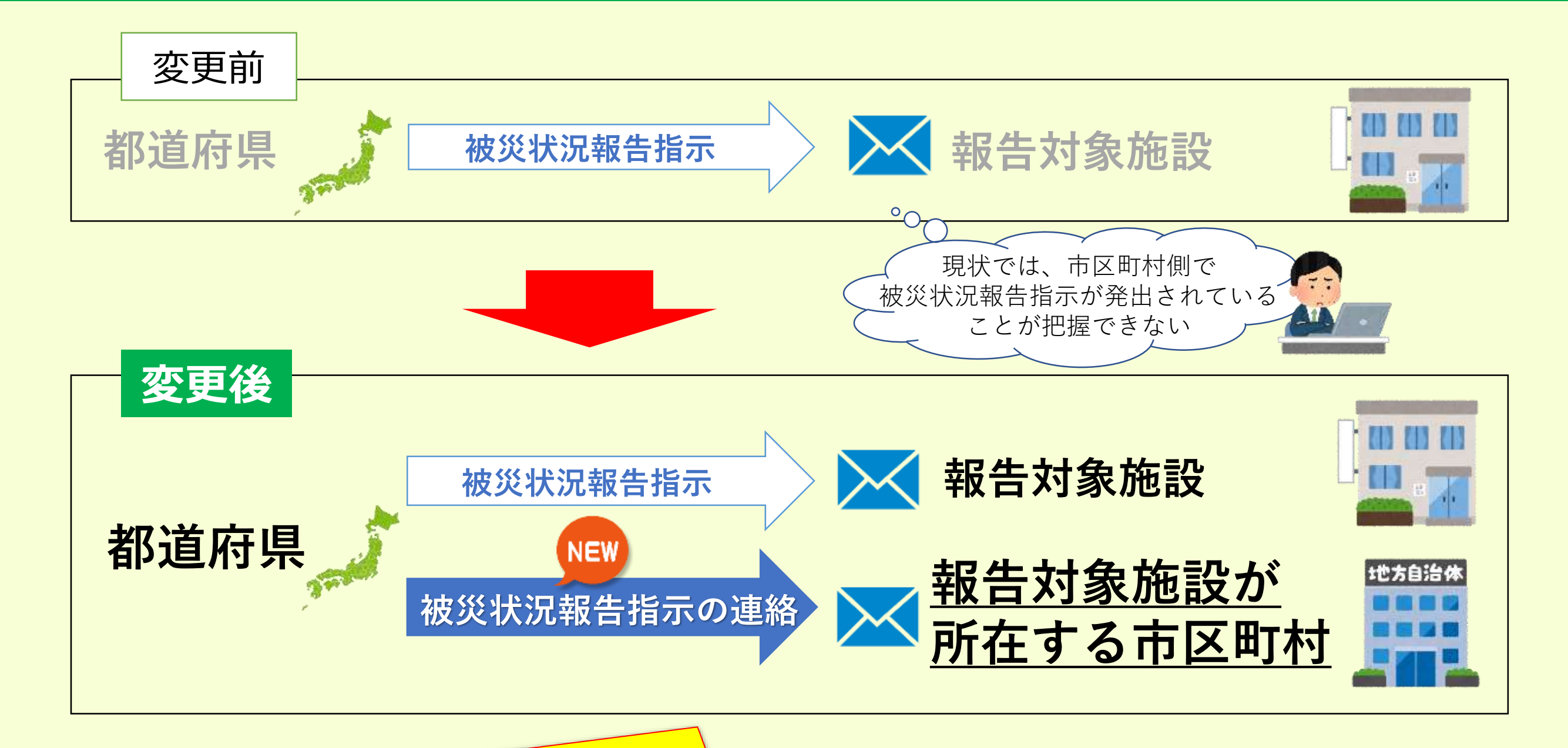

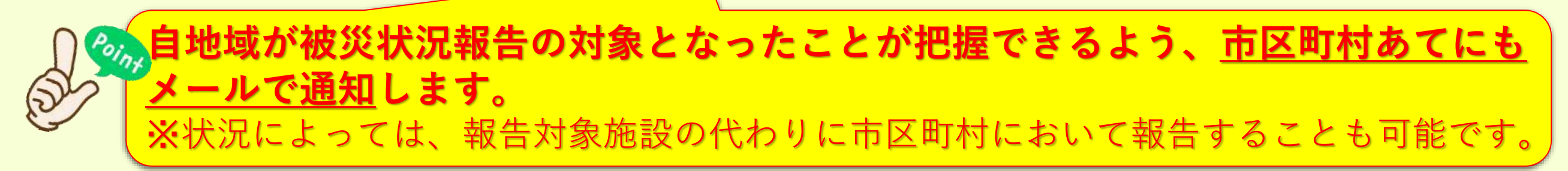

#### 送信されるメール例

From: s-saigai@wamnet.wam.go.jp Subject: [障害者支援施設等災害時情報共有システム] 被災状況報告指示連絡(〇〇県)

□□市 ご担当者様

○○県にて△△災害に関する被災状況報告指示が□□市の施設に対し実施されました。 実施された被災状況報告指示は以下のとおりです。

△△災害報告指示

以下に記載したURLを用いてシステムにアクセスし、災害情報を確認してください。

システムのログインURL: https://www.wam.go.jp/s-saigai

システムにログイン後、ホーム画面の災害情報一覧の中から「{災害名}」リンクをクリックして、災害情報を確認してください。

※本メールは障害者支援施設等災害時情報共有システムから自動送信されていますので、返信はしないでください。

## 変更点④【市区町村】施設情報(緊急連絡先等)に関する修正機能の追加

### これまで都道府県・政令市・中核市のみ可能だった施設情報(緊急時連絡先メールアドレス等)の確認、 登録・修正が、一般市区町村でも可能になります。

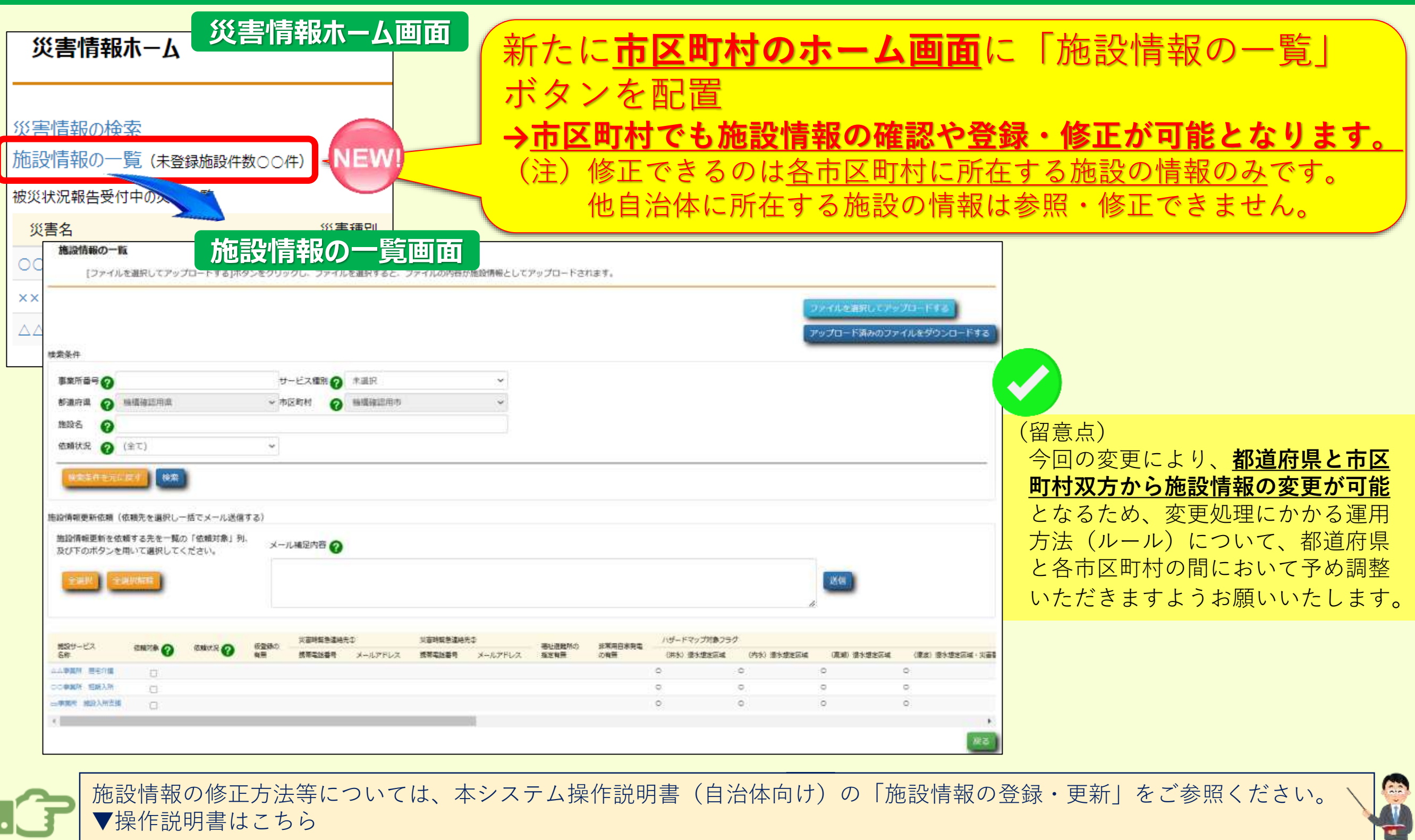

https://www.wam.go.jp/content/files/pcpub/top/saigai/manual/shofukushi\_saigaisys\_manual\_j13.pdf

## 変更点⑤【自治体】施設情報登録用メールの一括送信機能の追加

### 各自治体(都道府県・政令市・中核市及び一般市区町村)から施設に送付する<u>情報登録の依頼メー</u> ルについて、個別に選択した施設にまとめて送信する機能を追加します。

#### 施設情報の一覧画面

#### 施設情報の一覧

[ファイルを選択してアップロードする]ボタンをクリックし、ファイルを選択すると、ファイルの内容が施設情報としてアップロードされます。

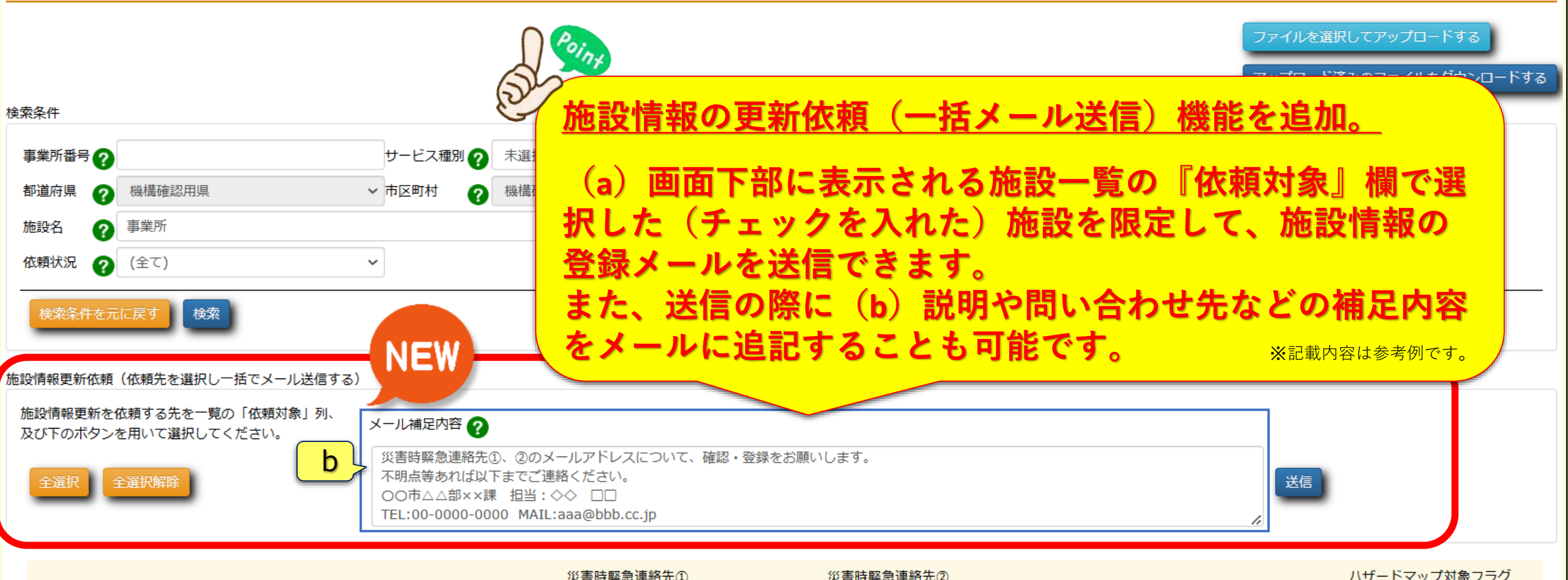

| 施設サービス       | /+ + <del>2</del> ++ <del>4</del> |        | 仮登録の | 災害時緊急連絡的 | ŧI      | 災害時緊急連絡兒 | t2      | 福祉避難所の | 非堂田白家登雷 | ハザードマップ対象フラ | <i>iグ</i> |
|--------------|-----------------------------------|--------|------|----------|---------|----------|---------|--------|---------|-------------|-----------|
| 名称           | 113現刈家 🕜                          | 1公粮1天次 | 有無   | 携帯電話番号   | メールアドレス | 携帯電話番号   | メールアドレス | 指定有無   | の有無     | (洪水) 浸水想定区域 | (I        |
| △△事業所 居宅介護   |                                   |        |      |          |         |          |         |        |         | 0           | 0         |
| ○○事業所 短期入所   |                                   | a      |      |          |         |          |         |        |         | 0           | 0         |
| □□事業所 施設入所支援 |                                   |        |      |          |         |          |         |        |         | 0           | 0         |
| 4            |                                   |        |      |          |         |          |         |        |         |             | •         |

## 変更点⑤ 【自治体】施設情報登録用メールの一括送信機能の追加(続き)

#### 施設情報登録用メール例

From: s-saigai@wamnet.wam.go.jp Subject: [障害者支援施設等災害時情報共有システム]施設情報の更新依頼

#### ご担当者様

以下に記載したURLを用いてシステムにアクセスし、施設の情報を更新のうえ、申請してください。

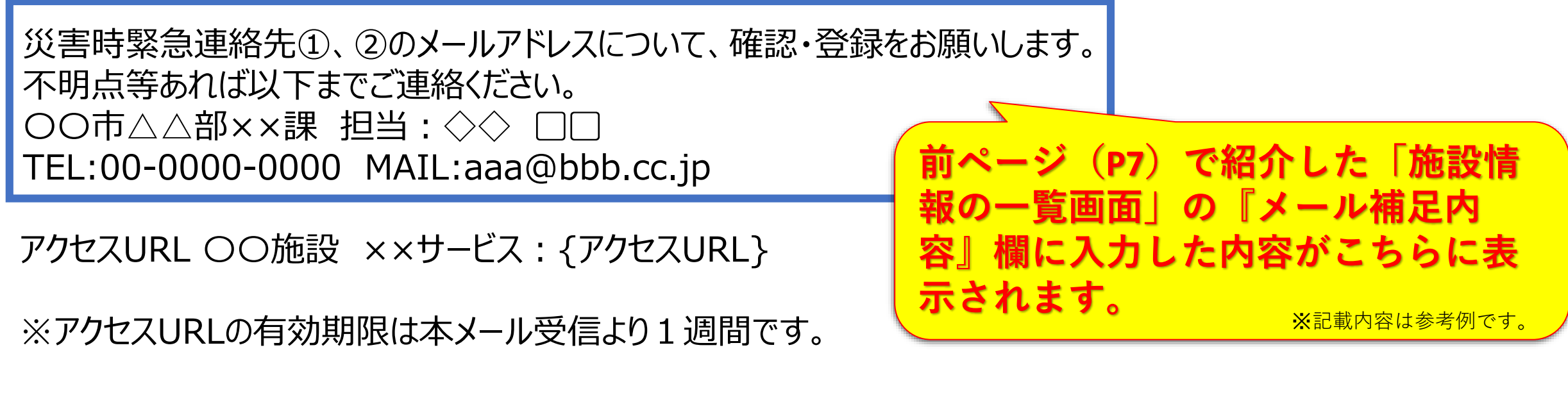

施設情報確認後、以下の手順にて施設の情報更新を実施してください。 手順1.システムにアクセスし、更新する施設情報を入力する。 手順2.画面左下の申請ボタンをクリックする。

※本メールは障害者支援施設等災害時情報共有システムから自動送信されていますので、返信はしないでください。

## 変更点⑥ 【施設・自治体共通】施設における施設情報登録関連機能の拡充

施設からの登録情報変更申請に関して、(a)施設からの申請時と自治体による承認時にメールで通知 を行います。また、(b)施設からの申請内容について、自治体に差戻し機能を新たに追加します。

(a)【メール通知機能追加①】

#### 施設から登録情報更新の申請が行われた場合のメール例

From: s-saigai@wamnet.wam.go.jp Subject: [障害者支援施設等災害時情報共有システム] 施設情報の更新申請(〇〇施設 ××サービス)

ご担当者様

○○施設 ××サービスより、施設情報の更新申請が実施されました。

以下に記載したURLを用いてシステムにアクセスし、更新内容を確認してください。 ※確認処理を行わないと、更新情報がシステムに反映されませんのでご注意ください。

システムのログインURL: https://www.wam.go.jp/s-saigai

以下の手順に従って施設からの施設情報の申請内容の確認を行ってください 手順1.システムにログイン後、ホーム画面の「施設情報の一覧」リンクをクリックする。 手順2.「施設情報の一覧」画面で該当施設を検索し、「仮登録の有無」欄の「〇」印をクリックする。 手順3.申請内容を確認し、「確認」ボタンをクリックする。差戻しを行う場合は「差戻し理由」を入力し「差戻し」ボタン をクリックする。

※本メールは障害者支援施設等災害時情報共有システムから自動送信されていますので、返信はしないでください。

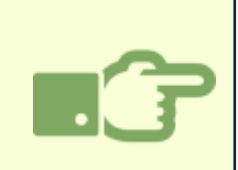

今回の機能追加により、施設からシステムに登録情報の更新申請が行われると、従来の都道府県に加えて、 <u>施設の所在する市区町村に対しても</u>上記の申請メールが送信されます。(都道府県、市区町村双方による 編集が可能) 変更点⑥ 【施設・自治体共通】施設における施設情報登録関連機能の拡充(続き)

### (a)【メール通知機能追加②】

自治体による承認が完了した際に発出されるメール例

From: s-saigai@wamnet.wam.go.jp Subject: [障害者支援施設等災害時情報共有システム] 施設情報の更新(確認完了通知)(〇 〇施設 ××サービス)

ご担当者様

○○施設 ××サービスの施設情報の更新について、△△自治体にて確認処理が完了しました。

※本メールは障害者支援施設等災害時情報共有システムから自動送信されていますので、返信はしない でください。

(注) △△自治体には、承認を行った自治体名が記載されます。

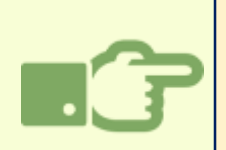

自治体側において施設からの申請内容が承認されると、当該施設(システムに登録されているメールアドレス)と、 当該施設が所在する都道府県・市区町村のうち承認を行っていない自治体あてにシステムから更新完了を知らせ る上記メールが送信されます。

## 変更点⑥ 【施設・自治体共通】施設における施設情報登録関連機能の拡充(続き)

### (b) 【申請内容の差戻し機能の追加①】

施設情報の登録・更新 (?)画面操作ヘルプを表示する 施設情報の登録・更新 申請内容を確認してください。[確認]ボタンを押すと変更後の内容で更新されます。 施設サービス名称 機構確認用施設 福祉型障害児入 変更前 変更後 災害時緊急連絡先① 携帯電話番号 000-0000-0000 000-0000-0000 メールアドレス 変更前 変更後 aaa@bbb.cp.jp 災害時緊急連絡先② 携帯電話番号 変更前 変更後 111-1111-1111 111-1111-1111 メールアドレス 変更前 変更後 非常用自家発電の有無 変更前 変更後 非常用自家発電なし  $\sim$ 非常用自家発電なし  $\sim$ JEW 確認 差戻し理由: 災害時緊急連絡先①の変更後メールアドレスのドメインについて、「cp.jp」となっていますが、「co.jp」が正しいものと思われま 差戻し理由を記載する欄を新たに すので、修正のうえ、再度申請をお願いします。 追加。 担当:◇◇ □□ (差戻時に施設への通知メール TEL:00-0000-0000 MAIL:aaa@bbb.cc.jp に追記されます) 1 差戻し

※記載内容は参考例です。

### (b) 【申請内容の差戻し機能の追加②】

#### 差戻し通知メール例

From: s-saigai@wamnet.wam.go.jp Subject: [障害者支援施設等災害時情報共有システム] 施設情報の更新(差戻し通知) (〇〇施設 ××サービス)

○○施設 ××サ−ビス ご担当者様

△△自治体から申請内容が差し戻されました。 内容を確認の上、再申請をお願いします。

災害時緊急連絡先①の変更後メールアドレスのドメインについて、「cp.jp」となっていますが、「co.jp」が正しいものと思われますので、修正のうえ、再度申請をお願いします。

前ページ「施設情報の登録・更新画面」の『差

※記載内容は参考例です。

戻し理由』に入力した内容が表示されます。

```
担当: ◇◇ □□
TEL:00-0000-0000 MAIL:aaa@bbb.cc.jp
```

○○施設××サービス: {アクセスURL}

以下の手順にて施設情報更新の再申請を実施してください。 手順1.上記URLからシステムにアクセスし、施設情報(変更後)を修正する。 手順2. 画面左下の申請ボタンをクリックする。

※本メールは障害者支援施設等災害時情報共有システムから自動送信されていますので、返信はしないでください。

(注) △△自治体には、承認を行った自治体名が記載されます。

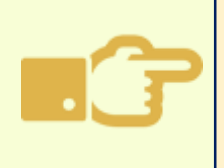

自治体側から施設情報の更新申請が差戻されると、当該施設(システムに登録されているメールアドレス)に加え、当該施設が所在する都道府県・市区町村(※承認を行っていない自治体側)にも差戻されたことを知らせる上記メールが送信されます。

## 変更点⑦【自治体】災害情報管理画面の変更

### ☞ 災害情報管理画面について、(a)システム操作の流れと連動したボタンレイアウト配置と、 (b)画面下部に<u>被災状況報告の概況(一覧)を新たに配置</u>しました。

#### 災害情報管理画面

| 災害情報管理                                                                                                    |                                      |                                 |                                  |                          |                                |                          |                         |                                    |            |
|----------------------------------------------------------------------------------------------------|--------------------------------------|---------------------------------|----------------------------------|--------------------------|--------------------------------|--------------------------|-------------------------|------------------------------------|------------|
| 2022/12/15 11:16 〆 10分おきに、報告された被災状況の件数が表示さ                                                                                                    | されます。                                |                                 | İ象自治体・施設の選択<br>報告対象自治体<br>報告対象施設 | > ?                      | <災害通知・報告指示<br>被災報告指示<br>被災報告督促 |                          | <災害通知・報告指示<br>被災報告指示履歴  | 確認> ?                              |            |
| - 災害情報                                                                                                    |                                      |                                 |                                  |                          |                                |                          |                         |                                    |            |
| 災害番号     2022120201     名称       発生年月日     2022/12/02     報告受付終了年月日       地震災害     津波災害     風水       雪害     海上災害     航空       災害種別     道路災害     原子力災害     危険 | 20221202<br>(a) 操<br>順をわか<br>(各手順(a) | 作の順序にある<br>りやすくしました<br>こへルプ(?)を | <b>)せて実</b><br>。<br>置き、操作        | 際に押<br>説明を追              | <b>下するオ</b><br>急加しまし           | <b>、タンを</b><br>た。)       | 置くことで                   | 5手                                 |            |
|                                                                                                    | 100                                  |                                 | URLS                             |                          |                                |                          |                         |                                    |            |
|                                                                                                    | 既況を新たに追<br>皮災状況報告の                   | 加<br>のサマリーを画面                   | 市下部に                             | 新たに西<br><sub>災害情報編</sub> |                                | した。<br><sup> 青報の統合</sup> | 自項目メンテナンス               | 災害情報Exce                           | 出出力        |
| - 被災状況概況                                                                                                    |                                      |                                 |                                  |                          |                                |                          |                         |                                    |            |
| 報告対象自治体(都道府県) 1 報告対象自治                                                                                                    | 治体(市区町村)                             | 2                               |                                  |                          | 2022<br>被災状況報告検:               | 2 年 1 月 1<br>索 被災状況報     | 日 00 時 00 分<br>告集約結果 施設 | 過去時点の情報 <sup>。</sup><br>被災状況報告一覧cs | を見る<br>v出力 |
| □詳細を見る                                                                                                    |                                      |                                 |                                  |                          |                                |                          |                         |                                    |            |
| 報告対象サービス数                                                                                                    |                                      | 被災状況                            | 人的被害                             |                          |                                | 建物被害                     |                         |                                    |            |
| 自治体(都道府県) 自治体(市区町村) 対象サービス数 幸                                                                                                    | 報告なしサービ・・・ 報告ありサービ・・・                | 被災なし 被災あり                       | なし                               | あり                       | 不明 (未確認)                       | なし                       | 軽微な被害あり                 | 重大な被害あり                            | 不          |
| <合計> 4                                                                                                    | 3 1                                  | 0 1                             | 0                                | 1                        | 0                              | 0                        | 0                       | 0                                  |            |
| 機構確認用県 合計 4                                                                                                    | 2 1                                  | 0 1                             |                                  |                          |                                | -                        |                         |                                    |            |
|                                                                                                    | 3 1                                  | 0 1                             | 0                                | 1                        | 0                              | 0                        | 0                       | 0                                  |            |

## 変更点⑧【自治体】被災状況報告集約結果の別ウインドウ表示機能の追加

### 被災状況報告集約結果画面の各項目について、別ウインドウでの表示が可能となります。

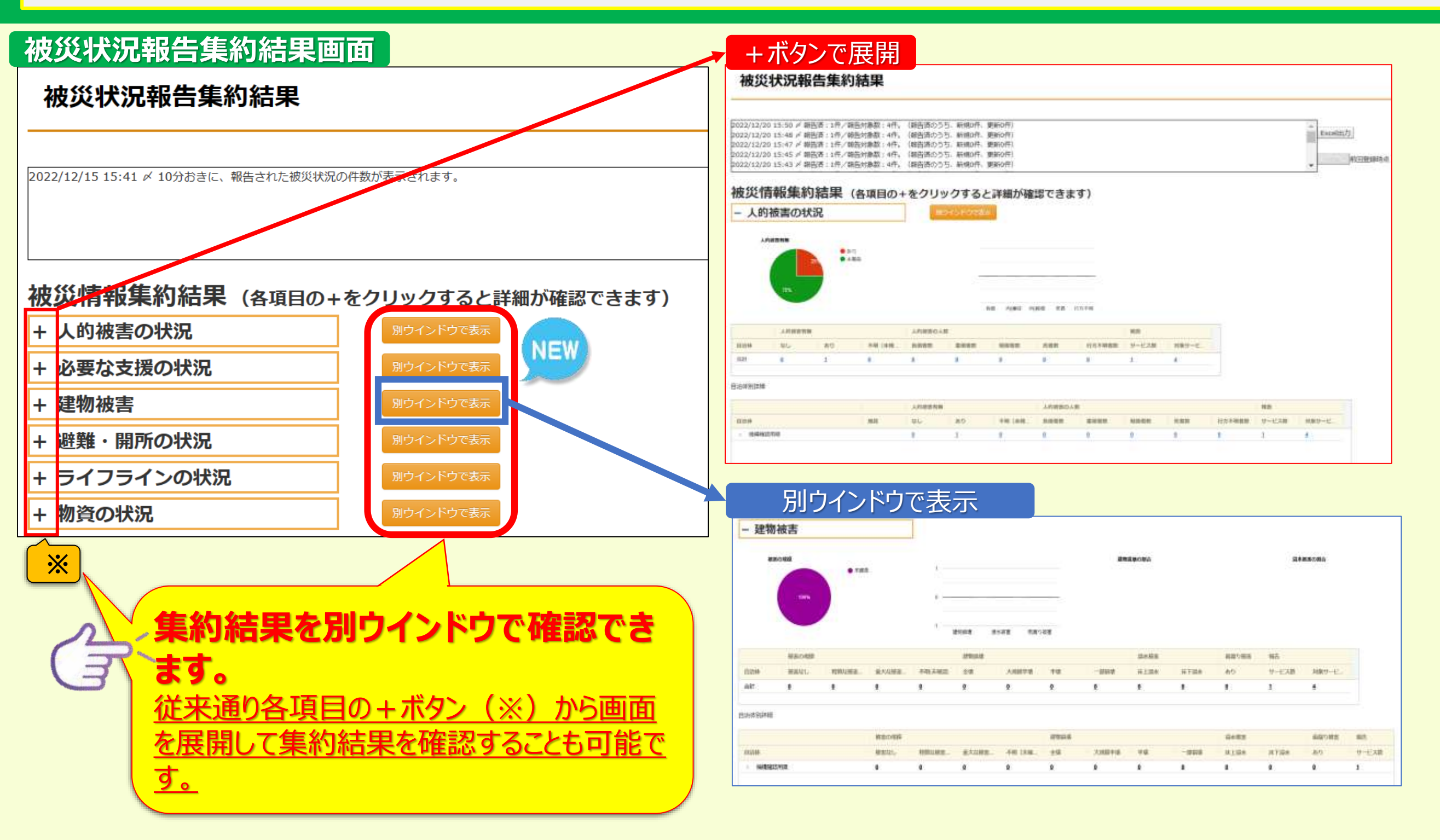

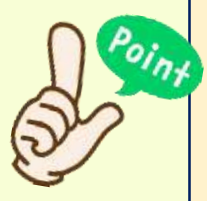

従来、左上図の(※)で示した+部分をクリックすることで一覧画面を展開してましたが、加えて別ウインドウを表示して 確認できるようにしました。

別ウインドウ表示にすることで、異なる被害状況の項目を同時に展開し、確認・比較することが可能です。

## 変更点⑨【自治体】被災状況報告検索における検索結果一覧の追加

# 被災状況報告検索画面において、従来の地図上のピン表示(💡)だけでなく、<u>施設の検索結果(一覧)を新たに追加</u>しました。検索結果の確認や施設の選択が地図と一覧両方で可能になります。

| 障害者支援施設等災害時情報共有システム                                                                                               | ● 「 初かっト                                                                                                    |
|----------------------------------------------------------------------------------------------------|----------------------------------------------------------------------------------------------------|
| <b>汯</b> 巛ᆉ浢報告檢委                                                                                                  | ②画面操作ヘルプを表示する                                                                                                    |
| ₩XXX1X//L+k日1X末<br>WAM 試影・報告号付中 災害乗号・2022091601 2022/09/16 ~                                                      | 253 審結 456 等1世                                                                                                    |
| 2022年12月02日10:16時点     最新情報を見る                                                                                    |                                                                                                    |
| 被災状況報告検索<br>検索条件2007<br>地図 航空                                                                                     |                                                                                                    |
| 検索条件指定                                                                                                    | ×10 なお、1 名称 をクリックすると                                                                                                    |
| 施設情報                                                                                                    |                                                                                                    |
| 都道府県 機構確認用県 ・                                                                                                    | ②選択した施設のピンに吹出しで施設名が表示                                                                                                    |
| 市区町村 機構確認用市 ~                                                                                                    |                                                                                                    |
|                                                                                                    | されます。このリンクをクリックすると、当該施設                                                                                                    |
| BEALEDS ALL OF THE SECOND                                                                                         |                                                                                                    |
| 被災状況報告項目<br>□ 対策また) □ 部件 た)                                                                                       | の報告内谷を確認できまり。また、日泊体測で                                                                                                    |
| + 人的被害の状況                                                                                                    | ■ 第 1 1 1 1 1 1 1 1 1 1 1 1 1 1 1 1 1 1                                                                                      |
| + 必要な人的支援の状況 2 2 2 4 1 1 1 1 1 1 1 1 1 1 1 1 1 1 1 1                                                              |                                                                                                    |
| + 建物被害の状況                                                                                                    | も可能です。                                                                                                    |
| + 電気の状況                                                                                                    |                                                                                                    |
| + 水道の状況                                                                                                    |                                                                                                    |
| + 力人の状況                                                                                                    | ▲ ※報告内容の確認や代理入力の方法に                                                                                                    |
| P Por                                                                                                    | ついては、本システム操作説明書(自                                                                                                    |
| の<br>か<br>す<br>の<br>か<br>定<br>める<br>事項<br>Goegee<br>の<br>の<br>の<br>の<br>の<br>の<br>の<br>の<br>の<br>の<br>の<br>の<br>の | 治体向け)の「被災情報を参照する」                                                                                                    |
|                                                                                                    | 及び「被災情報を登録する(代理登                                                                                                    |
| 検索結果一覧を新たに追加                                                                                                    | -覧) 施設名のリングをクリックすると地図上にポップアップが表示されます。検索結果Excel出力 録)」をご参照ください。                                                                |
| → 格 索 結 里 を − 日 で 却 据                                                                                             | <ul> <li>         ・ 施設種別         ・ 住所         ・ 性所         ・ 性所         ・ 焼きの1000000000000000000000000000000000000</li></ul> |
|                                                                                                    | (1) ////////////////////////////////////                                                                                     |
| ○○事業所                                                                                                    | 短期入所 機構確認用住所 <u>ub/top/saigai/manual/shofukushi_saigais</u>                                                                  |
|                                                                                                    | <u>s_manual_j13.pdf</u>                                                                                                    |

## 変更点⑪ 【自治体】 被災状況報告更新状況の表示内容変更

### ☞[災害情報管理画面] 及び [被災状況報告集約結果画面] に表示している時点報告について、 報告件数の内訳(新規/更新)を新たに追加しました。

### 変更前

yyyy/mm/dd hh:dd 〆 xxx施設から被災状況報告がありました。xx施設の被災状況報告が更新されました。

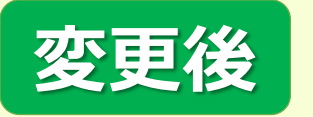

yyyy/mm/dd xx:xx *✓* 

10分おきに、報告された被災状況の件数が表示されます。

yyyy/mm/dd xx:xx 𝗡

報告済:〇〇〇件/報告対象数:〇〇〇〇件。(報告済のうち、新規〇〇件、更新 x x 件)

※yyyy→西暦年、mm→月、dd→日 xx:xx→時間

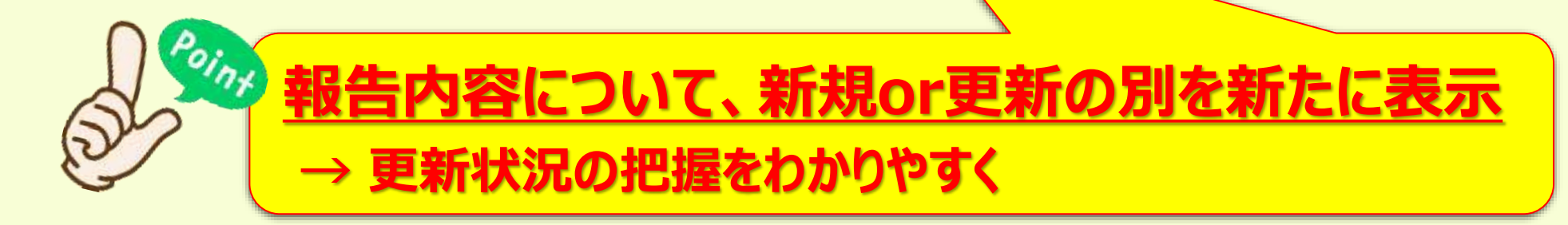

## 変更点⑪ 【自治体】被災状況報告更新状況の表示内容変更(続き)

### <参考> 各管理画面における更新状況表示箇所

#### 災害情報管理画面

#### 災害情報管理

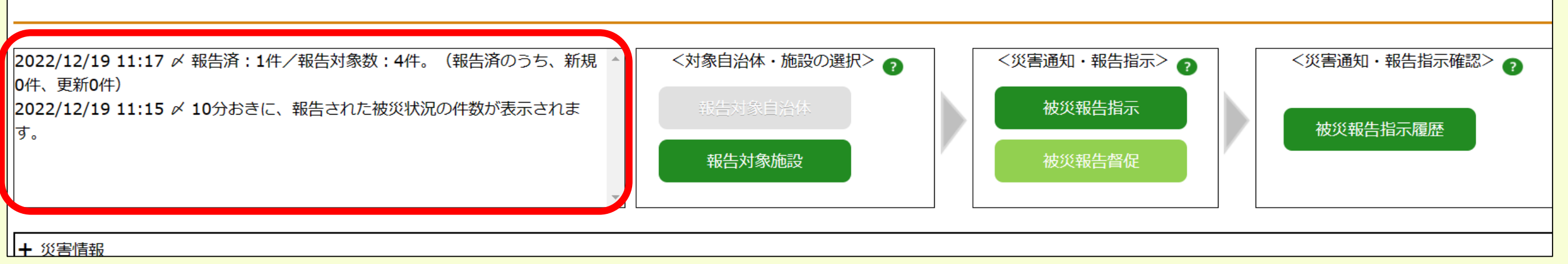

#### 被災状況報告集約結果画面

| 22/12/19 11:23 〆 報告済:1件/報告対象数:4件。<br>22/12/19 11:22 〆 報告済:1件/報告対象数:4件。<br>22/12/19 11:20 〆 10分おきに、報告された被災状況の | (報告済のうち、新規0件、更新0件)<br>(報告済のうち、新規0件、更新0件)<br>0件数が表示されます。 | Excel出力<br>前回登録時点: |
|----------------------------------------------------------------------------------------------------|---------------------------------------------------------|--------------------|
| <mark>投災情報集約結果</mark> (各項目の+                                                                                 | をクリックすると詳細が確認できる                                        | ます)                |
| ・人的被害の状況                                                                                                    | 別ウインドウで表示                                               |                    |
|                                                                                                    |                                                         |                    |